# Anleitung Teilnahmeantrag Ökomanagement NÖ NON-PROFIT

Schritt 1: Antragstellerart wählen: Gemeinde/öffentliche Einrichtung/Vereine/andere Organisationsform

| Teilnahmeantrag                      | NON-PROFI                           | г         |               |                 |                | FGT03           |
|--------------------------------------|-------------------------------------|-----------|---------------|-----------------|----------------|-----------------|
| DATENSCHUTZ ANTRAGSSTELLERAI         | RT ANTRAGSTELLER ANT                | RAGSDATEN | BEILAGEN      | ZUSTIMMUNG<br>6 | KONTROLLE      | ABSCHLUSS<br>8  |
| Antragstellerart                     |                                     |           |               |                 |                |                 |
| Antragstellerar                      | t * Gemeinden v                     | ]         |               |                 |                |                 |
| Abbrechen Weitere Zurück             | Weiter                              |           |               |                 |                |                 |
| LF-L3AL-RU3-OEKOFA                   |                                     |           |               |                 |                |                 |
|                                      |                                     |           |               |                 |                |                 |
| Antragstellerdaten                   |                                     |           |               |                 |                |                 |
| Gemeinde                             |                                     |           |               |                 |                |                 |
| Gemeinde *                           | St. Pölten                          | ~         |               |                 |                |                 |
| Waitara Datan                        |                                     |           |               |                 |                |                 |
| Weitere Daten                        |                                     | 14/2      | un lucius Che |                 | - 01 sisters - |                 |
| UID Nummer ATU *                     | 1 i                                 | vve       | nn keine Ste  | uernummer bitt  | e UI eintrage  | n               |
| ONACE Code *                         | N 81.21-U                           | ÖN        | ACE Code Ge   | meinde N81.21-  | -0             |                 |
| Kontaktperson des Förderwerbers (kei | ne externen Beauftragten)           |           |               |                 |                |                 |
| Vorgestellte Titel                   |                                     |           |               |                 |                |                 |
| Familienname *                       |                                     |           |               |                 |                |                 |
| Vorname *                            |                                     |           |               |                 |                |                 |
| Nachgestellte Titel                  |                                     |           |               |                 |                |                 |
| Telefon *                            | 03484151                            |           |               |                 |                |                 |
| E-Mail *                             | l@keo.at                            |           |               |                 |                |                 |
| Anschrift                            |                                     |           |               |                 |                |                 |
| Adress-Suche *                       | Linzer Straße 55 Bürohaus, 3100 S   | t Pölten  |               |                 |                |                 |
| Stiege                               | Tür                                 |           |               |                 | m              | anuelle Fingabe |
| Suege                                |                                     |           |               |                 |                |                 |
| Amtliche Adresse                     | Linzer Straise 55, 3 ruu St. Poiten |           |               |                 |                |                 |
|                                      |                                     |           |               |                 |                |                 |
| Telefon                              |                                     |           | ]             |                 |                |                 |
| Handy                                |                                     |           |               |                 |                |                 |
| Fax                                  |                                     |           |               |                 |                |                 |

| Projektstandort                                       |                                                               |          |
|-------------------------------------------------------|---------------------------------------------------------------|----------|
| Adress-Suche *<br>Stiege                              | Linzer Straße 55 Bürohaus, 3100 St.Pölten Tür manuelle Eingal | <b>e</b> |
| Amtliche Adresse                                      | Linzer Straße 55, 3100 St. Pölten                             |          |
|                                                       |                                                               |          |
| Bezirk, in dem der Projektstandort lieg               |                                                               |          |
| Bezirk *                                              | Magistrat St. Pölten V                                        |          |
| Daten des Unternehmens / der Organis                  | ation                                                         |          |
| Gegenstand des Unternehmers / der Or-<br>ganisation * | Gemeinde                                                      |          |
| Gesamtenergieverbrauch kWh/a *                        | 50000 Filichtfelder, bitte nach bestem Wissen<br>angeben!!    |          |
| Anzahl der Mitarbeiter *                              | 23 i                                                          |          |
| Bezugsjahr für Mitarbeiteranzahl *                    | 2023                                                          |          |
| Vorsteuer abzugsberechtigt *                          | ⊃ja                                                           |          |
| Abbrechen Weitere + Zurück W                          | siter                                                         |          |

#### Förderbene Auswählen

| Beantragte Förderung                                                                                                    | Beantragte Förderung                                                 |   |   |  |  |  |
|----------------------------------------------------------------------------------------------------|----------------------------------------------------------------------|---|---|--|--|--|
| -<br>Ich ersuche/Wir ersuchen um Gewährung einer Förderung im Rahmen von Ökomanagement Niederösterreich für das Programm (Zutreffendes bitte auswählen) |                                                                      |   |   |  |  |  |
|                                                                                                    |                                                                      |   |   |  |  |  |
| Ökomanagement Förderebene *                                                                                                    | Potenzialanalyse Gemeinde Energieberatung NÖ                         | ~ |   |  |  |  |
|                                                                                                    | – Bitte auswählen –                                                  |   | _ |  |  |  |
| Angeho der Peretungsthomen der Pers                                                                                                    | er Beratungsthemen der Bera<br>Imwell- und Nachbaltigkeitsmanagement |   |   |  |  |  |
| Angabe der beratungstnemen der bera                                                                                                    | Umwelt- und Nachhaltigkeitsmanagement                                |   |   |  |  |  |
|                                                                                                    | Umweltzeichen                                                        |   |   |  |  |  |
| Bitte kreuzen Sie an, zu welchem umwelt- u                                                                                                    | Ressourcen Abfallberatung                                            |   | n |  |  |  |
| Sie dabei, dass für das jeweilige Beratungst                                                                                                    | Klima/Energie Beratung                                               |   | n |  |  |  |
| Für die Potenzialanalyse Gemeinden steher<br>speziellen Bestimmungen in den Förderrich                                                                  | Mobilität/Luft/Diverses                                              |   |   |  |  |  |
| Es können mehrere Förderanträge/Jahr eine                                                                                                    | Workshop EMAS                                                        |   |   |  |  |  |
|                                                                                                    |                                                                      |   |   |  |  |  |

#### Potenzialanalyse Gemeinde - Energie Beratung NÖ

- □ Gebäude und Anlagen (max. 1 Tag, 100% Förderung)
- Photovoltaik (max. 1 Tag, 100% Förderung)
- Straßenbeleuchtung (max. 1 Tag, 100% Förderung)
- E-Mobilität (max. 1 Tag, 100% Förderung)
- □ Allgemeine Energieberatung (max. 1 Tag, 100% Förderung)

# Beispiel Förderebene Klima/Energie

| Beantragte Förderung                                                                                                    |                                                                                                    |  |  |  |  |  |
|----------------------------------------------------------------------------------------------------|----------------------------------------------------------------------------------------------------|--|--|--|--|--|
| Ich ersuche/Wir ersuchen um Gewährung ei                                                                                                 | Ich ersuche/Wir ersuchen um Gewährung einer Förderung im Rahmen von Ökomanagement Niederösterreich für das Programm (Zutreffendes bitte auswählen)                                                                                                    |  |  |  |  |  |
| Ökomanagement Förderebene *                                                                                                    | Klima/Energie Beratung ~                                                                                                    |  |  |  |  |  |
| Annahe der Beratungsthemen der Bera                                                                                                    | tung                                                                                                    |  |  |  |  |  |
| Bitte kreuzen Sie an, zu welchem umwelt- ur<br>Sie dabei, dass für das jeweilige Beratungst<br>Es können mehrere Förderanträge/Jahr eing | Bitte kreuzen Sie an, zu welchem umwelt- und klimarelevanten Thema die Beratung stattfinden wird (nach genauer Absprache mit Ihrem Berater/Ihrer Beraterin). Beachten<br>Sie dabei, dass für das jeweilige Beratungsthema nur eine bestimmte maximale Anzahl an Beratungstagen gefördert wird. Diese entnehmen Sie bitte der Tabelle.<br>Es können mehrere Förderanträge/Jahr eingebracht werden, maximal sind jedoch nur 10 geförderte Beratungstage/Jahr möglich. |  |  |  |  |  |
| Klima/Energie                                                                                                    |                                                                                                    |  |  |  |  |  |
|                                                                                                    | Energieberatung lang (max. 7 Tage)                                                                                                    |  |  |  |  |  |
|                                                                                                    | Heizung                                                                                                    |  |  |  |  |  |
|                                                                                                    | PV Beratung                                                                                                    |  |  |  |  |  |
|                                                                                                    | Straßenbeleuchtung                                                                                                    |  |  |  |  |  |
|                                                                                                    | LED Umstellung                                                                                                    |  |  |  |  |  |
|                                                                                                    | Sonstiges                                                                                                    |  |  |  |  |  |
|                                                                                                    | Energieberatung kurz (max. 4 Tage)                                                                                                    |  |  |  |  |  |
|                                                                                                    | Heizung                                                                                                    |  |  |  |  |  |
|                                                                                                    | PV Beratung                                                                                                    |  |  |  |  |  |
|                                                                                                    | Straßenbeleuchtung                                                                                                    |  |  |  |  |  |
|                                                                                                    | LED Umstellung                                                                                                    |  |  |  |  |  |
|                                                                                                    | Erneuerbare Energiegemeinschaft Gemeinde (max. 1 Tag)                                                                                                    |  |  |  |  |  |
|                                                                                                    | Sonstiges                                                                                                    |  |  |  |  |  |
|                                                                                                    | Gebäudesanierung lang (max. 7 Tage)                                                                                                    |  |  |  |  |  |
|                                                                                                    | 🗌 Gebäudesanierung kurz (max. 4 Tage)                                                                                                    |  |  |  |  |  |
|                                                                                                    | Neubau Beratung (max. 7 Tage)                                                                                                    |  |  |  |  |  |

## Daten von gewähltem Beratungsunternehmen und BeraterIn bereithalten

| Beratung                                |                                  |
|-----------------------------------------|----------------------------------|
|                                         |                                  |
| Berater / Beraterunternehmen *          | - Bitte auswählen - V            |
| Ökomanagement Beratungsunterneh-<br>men |                                  |
| Telefon *                               |                                  |
| E-Mail *                                |                                  |
| Angaben zum Ökomanagement NÖ Berater    | / zur Ökomanagement NÖ Beraterin |
| Vorgestellte Titel                      |                                  |
| Familienname *                          |                                  |
| Vorname *                               |                                  |
| Nachgestellte Titel                     |                                  |
| Telefon *                               |                                  |
| E-Mail                                  |                                  |
| Beginn der Tätigkeit (TT.MM.JJJJ) *     |                                  |
| gooobätatoo Endo /TT MM         ) *     |                                  |

| Förderung durch andere Fördersteller                             |                |   |
|------------------------------------------------------------------|----------------|---|
| Andere Förderstellen wurden für dieses<br>Vorhaben beansprucht * | ⊖ ja<br>⊛ nein |   |
| andere Förderstellen                                             |                | ] |
| Wurden innerhalb der letzten drei                                | ⊖ja            |   |
| Kalenderjahre Mittel aus einer bzw.                              | ein            |   |
| mehreren "De minimis"-Förderung(en)                              |                |   |
| beansprucht? (Stichtag ist das                                   |                |   |
| Antragsdatum der Okomanagement                                   |                |   |
| Förderung) *                                                     |                |   |
| Titel der Förderung(en)                                          |                | ] |
| Summe der Förderung(en) €                                        | 0              |   |
| Abbrechen Weitere • Zurück                                       | Veiter         |   |
| Kennnisnahme                                                     |                |   |

| Teilnahr                                                                                                    | neantrag I                                                                                                    | NON-PRO                                                                                          | OFIT                                                                                                    |                                                                                       |                                                                                                    |                                                                        | FGT03                                                      |
|----------------------------------------------------------------------------------------------------|----------------------------------------------------------------------------------------------------|--------------------------------------------------------------------------------------------------|----------------------------------------------------------------------------------------------------|---------------------------------------------------------------------------------------|----------------------------------------------------------------------------------------------------|------------------------------------------------------------------------|------------------------------------------------------------|
| DATENSCHUTZ                                                                                                    | ANTRAGSSTELLERART                                                                                                    | ANTRAGSTELLER                                                                                    | ANTRAGSDATEN                                                                                                 | BEILAGEN                                                                              | ZUSTIMMUNG                                                                                             | KONTROLLE                                                              | ABSCHLUSS                                                  |
| 1                                                                                                    | 2                                                                                                    | 3                                                                                                | 4                                                                                                    | 5                                                                                     | 6                                                                                                    | 7                                                                      | 8                                                          |
|                                                                                                    |                                                                                                    |                                                                                                  |                                                                                                    |                                                                                       |                                                                                                    |                                                                        |                                                            |
|                                                                                                    |                                                                                                    |                                                                                                  |                                                                                                    |                                                                                       |                                                                                                    |                                                                        |                                                            |
| Kenntnisnahme                                                                                                    |                                                                                                    |                                                                                                  |                                                                                                    |                                                                                       |                                                                                                    |                                                                        |                                                            |
| 1. <u>Teilnahmet</u><br>Sie erhalter<br>2. <u>Durchführu</u><br>Mit der Ber<br>dass Ihr Eir<br>3. <u>Online-Aus</u><br>Der/Die Be<br>Sie mit dies | bestätigung<br>n von Okomanagement Ni<br>Ing<br>atung darf erst nach Einla<br>trrag eingelangt ist.<br>zahlungsansuchen<br>raterin übermittelt Ihnen d<br>sen Unterlagen und dem S | Ö eine schriftliche Bes<br>ngen dieses Teilnahn<br>lie Rechnung über die<br>scan des Zahlungsnac | stätigung über Ihre Teiln<br>neantrages bei der förde<br>geleisteten Beratungsta<br>rhweises, elektronisch d | ahme an Ökomanag<br>rabwickelnden Stelk<br>age und weitere verp<br>as Auszahlungsansu | ement NÖ per E-Mail.<br>e begonnen werden. And<br>flichtende Unterlagen fü<br>uchen stellen. Informati | erkennungsdatum ist o<br>ir die Förderauszahlun<br>onen zum Auszahlung | die Bestätigung,<br>1g. Danach können<br>Isansuchen finden |

| Sie auf v                   | www.oekomana     | gement.at. |
|-----------------------------|------------------|------------|
| <ol> <li>Abfrage</li> </ol> | der realisierten | Maßnahmen  |

| - T. C      | Norrage der realibierten Wabhahmen                                                                                                    |
|-------------|----------------------------------------------------------------------------------------------------|
| S           | ie werden von Okomanagement NO zur Abfrage von realisierten Maßnahmen telefonisch kontaktiert und gegebenenfalls persönlich aufgesucht. Sie stellen    |
| 0           | )komanagement NO die notwenigen Daten für die Erfassung der umwelt- und klimarelevanten Effekte Ihrer realisierten Maßnahmen zur Verfügung, welche von |
| Ö           | bomanagement NÖ in der Maßnamendatenbank eingetragen werden.                                                                                           |
| 5. <u>N</u> | <u>Iochmalige Teilnahme</u>                                                                                                    |

| J. 1 | voormange remainine                                                                                                    |
|------|----------------------------------------------------------------------------------------------------|
| - 1  | nnerhalb eines Jahres können mehrere Teilnahmeanträge gestellt werden, insgesamt jedoch im maximalen Umfang von 10 Beratertagen. Beachten Sie dazu die |
| n    | iäheren Bestimmungen im Infoblatt NON-PROFIT auf www.oekomanagement.at.                                                                                |

✓ Ich nehme den Förderablauf zur Kenntnis \*

Abbrechen Weitere... - Zurück Weiter

LF-L3AL-RU3-OEKOFA

### Zustimmung

| Zustimmung                                                                                                    |
|----------------------------------------------------------------------------------------------------|
| Zustimmung         1. Ich nehme/Wir nehmen folgende Rechtsgrundlagen zur Kenntnis:         a. Algemeine Förderichtlinie Ökomanagement Niederösterreich         3. Idgemeine Förderichtlinie Ökomanagement Niederösterreich         3. Hornen Erichtlinie für Förderungen des Landes Niederösterreich         3. Werters akzeptiere ich/Akzeptieren wir, dass nach Gewährung der Förderung vor Ort eine Einsicht in die entsprechenden Buchungsunterlagen durch den Fördergeber<br>genommen werden kann, um die widmungsgemäße Verwendung der Förderungsbetrag dem Amt der NÖ Landesregierung zurückzuerstatten (inklusive<br>bahmäßiger Zinsen), falls die Förderungszwecks zu verwenden und den Förderungsbetrag dem Amt der NÖ Landesregierung zurückzuerstatten (inklusive<br>bahmäßiger Zinsen), falls die Förderung durch unwahre oder unvollständige Angueben gewährt wurde oder falls entgegen dem vorliegenden Teilnahmenatrasges<br>zur gegen die Förderrichtlinien gehandelt wurde.         A. Honhem Zur Kenntnis, dass sei Fördergeber das Recht besitzt, die Bezahlung von Fördermitteln aus wichtigen Gründen einzustellen bzw. bereits<br>eins insbesonder der Fall.         B. Der das Vermögen des Fördernehmers ein insolvenzverfahren eröffnet wird, oder dies bloß mangels Kostendeckung unterbleibt, oder der Fördernehmer aus<br>einem andreuen Grund handlungsunfäng wird.         B. De heme/Wir nehmen zur Kenntnis, dass sich Ökomanagement Niederösterreich eine Ändereister Interforderlichen Daten auf Anfrage bekannt<br>einem andreuen Grund handlungsunfäng wird.         B. Hoverprichten uns, dem Förderungsgebe die zur Evaluirung von Ökomanagement Niederösterreich Linkderösterreich Club zu enhalten.         B. Hoverprichten wird, dass sich Ökomanagement Niederösterreich und Ökomanagement Niederöst |
| Constitutione zu *                                                                                                    |
| Abbrechen Weitere • Zurück Weiter                                                                                                    |

Danach kommen Sie zur Kontrollseite, in der alle Angaben zusammengefasst sind-

Sie erhalten eine Eingangsbestätigung sowie die Möglichkeit die eingebenden Daten für weiter Anträge zu speichern. Den Antrag können Sie als pdf downloaden.

| ormulare                   | ende                             |                                       |                         |                     |          |           | FGT03     |
|----------------------------|----------------------------------|---------------------------------------|-------------------------|---------------------|----------|-----------|-----------|
| DATENSCHUTZ AI             | NTRAGSSTELLERART                 | ANTRAGSTELLER                         | ANTRAGSDATEN            | BEILAGEN            |          | KONTROLLE | ABSCHLUSS |
| Der Antrag wurde erf       | folgreich entgegengen            | ommen.                                |                         |                     |          |           |           |
| Eingangsbestät             | igung                            |                                       |                         |                     |          |           |           |
|                            | Eingangsnummer<br>Datum, Uhrzeit | 2023-24030906498<br>24.03.2023 um 09: | 396<br>06:53            |                     |          |           |           |
| Eingaben speicher          | n Sie können mit de              | n eingegebenen Date                   | n künftig andere Formul | are vorab befüllen. |          |           |           |
| Feedback zum For           | mular Helfen Sie un              | s dieses Formular zu                  | verbessern. Wir freuen  | uns auf Ihre Rückme | ldungen. |           |           |
| Beenden                    |                                  |                                       |                         |                     |          |           |           |
| Verfügbare<br>• Antrag.pdf | Dokumente                        |                                       |                         |                     |          |           |           |